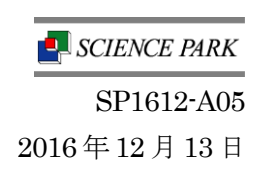

サイエンスパーク株式会社 開発部

# Windows 10 Anniversary Update(Ver.1607)環境における弊社製品の動作について

いつも弊社製品をご利用いただき、誠にありがとうございます。

2016年8月に Microsoft 社よりリリースされました Windows 10 Anniversary Update(以降、Ver.1607)環境 における NonCopy 2 Ver.1.4 及び 4th Eye Professional Ver.4.4(以降、製品) につきまして、以下のご案内を致し ます。

記

### 1. 現象

特定の環境(次項記載)の Windows 10 Ver.1607 へ製品をインストールした場合、USB の認識に問題が生じま す。例として、USB マウス・キーボード等、USB 接続のデバイスが認識されず、使用不可になります。

### 2. 本件の対象環境

本件は以下の環境に製品をインストールした場合に発生します。

・購入時に Windows 10 Ver.1607 がプリインストールされた PC※

・Windows 10 Ver.1607 が新規にインストールされた PC※

上記いずれも、セキュアブート機能を有した PC が対象です。

誠に恐れ入りますが、Ver.1607は、現時点での製品の動作環境ではございませんので、上記環境へのインスト ールは原則実施いただかないようお願い致します。

### 【ご参考】

製品対応 OS である Windows 10 Ver.1511 に製品をインストールした環境から、Ver.1607 ヘアップデートを 行った場合、問題は確認されておりません。

### 3. Ver.1607 環境における暫定対応方法

セキュアブート機能をオフにした上で、製品のインストールを実施することで、本件が生じないことを確認しております。

上記※の環境へ製品をインストールする必要が生じた場合、以下手順で実施いただきますようお願い致します。

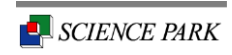

①BIOS メニューを開く
PC 起動中に F1、F2、F12、Esc などのキーを押します。
または、Windows で、Shift キーを押しながら [再起動] を選択します。
[トラブルシューティング]、[詳細オプション: UEFI ファームウェアの設定]の順に選択します。

②セキュアブート機能の無効化 [セキュリティ] タブ、[ブート] タブ、[認証] タブの いずれかにある、[セキュア ブート] 設定を[無効] にします。

## ③設定の保存

変更を保存して終了し、PC を再起動します。

④4thEye Ver.4.4 及び「USB Token 1000ND」の再インストール セキュアブート機能をオフにした状態で、インストールを行います。

なお、本件発生後の場合、上記①の前に製品のアンインストールを実施願います。

### 4. Ver.1607 環境における対処方法

今後のバージョンで、Windows 10 Ver.1607 に対応した製品をリリース予定です。 リリース時期につきましては改めてご案内させていただきます。

以上